# Integre o AMP para endpoints e o Threat Grid com o WSA

# Contents

Introduction Prerequisites Requirements Componentes Utilizados Configurar Integração da AMP Integração do Threat Grid Verificar Troubleshoot O WSA não redireciona para a página AMP O WSA não bloqueia os SHAs especificados O WSA não aparece na minha organização TG

# Introduction

Este documento descreve as etapas para integrar a Proteção avançada contra malware (AMP) para endpoints e o Threat Grid (TG) com o Web Security Appliance (WSA).

Contribuído por Uriel Montero e editado por Yeraldin Sanchez, engenheiro do TAC da Cisco.

# Prerequisites

# Requirements

A Cisco recomenda que você tenha conhecimento destes tópicos:

- AMP para acesso de endpoints
- Acesso premium TG
- WSA com análise de arquivo e chaves de recurso de reputação de arquivo

## **Componentes Utilizados**

As informações neste documento são baseadas nestas versões de software e hardware:

- Console de nuvem pública AMP
- GUI do WSA
- Console TG

The information in this document was created from the devices in a specific lab environment. All of the devices used in this document started with a cleared (default) configuration. Se a rede estiver

ativa, certifique-se de que você entenda o impacto potencial de qualquer comando.

# Configurar

Faça login no console WSA.

|                                 | Cisco S100V<br>Web Security Virtual Appliance<br>Version: 12.0.1-268 for Web |       |
|---------------------------------|------------------------------------------------------------------------------|-------|
| Copyright © 2003-2019 Cisco Sy: | stems, Inc. All rights reserved.   Privacy Statement                         | cisco |

Depois de fazer login, navegue até **Security Services > Anti-Malware and Reputation,** nesta seção, você pode encontrar as opções para integrar AMP e TG.

## Integração da AMP

Na seção Anti-Malware Scanning Services, clique em **Edit Global Settings**, conforme mostrado na imagem.

| Anti-Malware Scanning Services     |                                                                                                    |
|------------------------------------|----------------------------------------------------------------------------------------------------|
| DVS Engine Object Scanning Limits: | Max. Object Size: 32 MB                                                                                                    |
| Sophos:                            | Enabled                                                                                                    |
| McAfee:                            | Feature Key for McAfee has expired or is unavailable.<br>For information on enabling this feature with a new key, contact your Cisco sales representative. |
| Webroot:                           | Enabled<br>Threat Risk Threshold: 90                                                                                                    |
|                                    | Edit Global Settings                                                                                                    |

Procure a seção **Advanced > Advanced Settings for File Reputation** e expanda-a; em seguida, uma série de opções de servidores de nuvem são exibidas; escolha a mais próxima de sua localização.

| Routing Table:                            | Management                                                                                                 |
|-------------------------------------------|----------------------------------------------------------------------------------------------------|
|                                           |                                                                                                    |
| File Reputation Server:                   | AMERICAS (cloud-sa.amp.cisco.com)                                                                          |
|                                           | AMERICAS (cloud-sa.amp.cisco.com)                                                                          |
|                                           | AMERICAS(Legacy) (cloud-sa.amp.sourcefire.com)                                                             |
| AMP for Endpoints Console Integration (?) | EUROPE (cloud-sa.eu.amp.cisco.com)                                                                         |
| SSL Communication for File Reputation:    | APJC (cloud-sa.apjc.amp.cisco.com) Private Cloud                                                           |
|                                           | Server: Port: 80 Username: Passphrase: Retype Passphrase: Retain Certificate Validation for Tunnel Proxy ? |
| Heartbeat Interval:                       | 15 minutes                                                                                                 |
| Query Timeout:                            | 15 seconds                                                                                                 |
| File Reputation Client ID:                | 67f8cea0-c0ec-497d-b6d9-72b17eabda5d                                                                       |

Depois que a nuvem for selecionada, clique no botão Register Appliance with AMP for Endpoints.

Uma janela pop-up exibida que é redirecionada para o console AMP, clique no **botão Ok,** como mostrado na imagem.

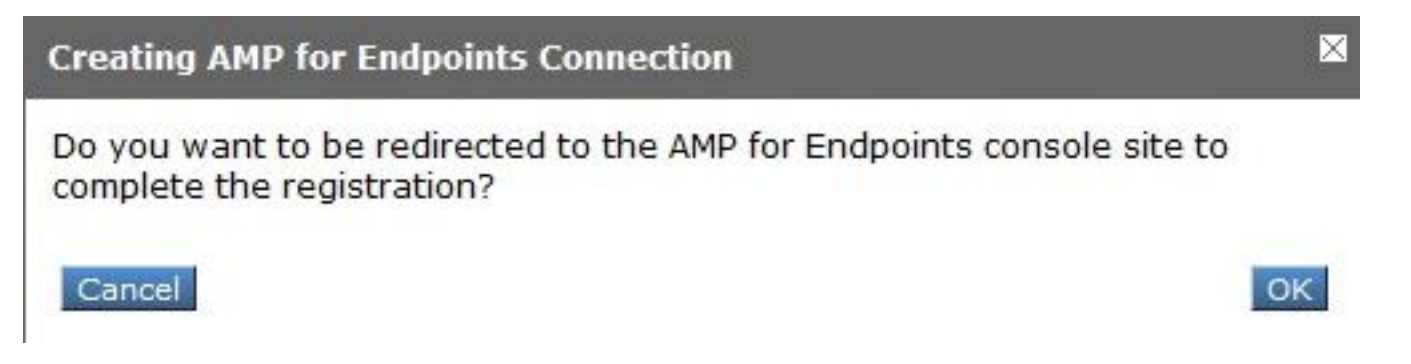

Você precisa ingressar em Credenciais AMP válidas e clicar em **Fazer login**, como mostrado na imagem.

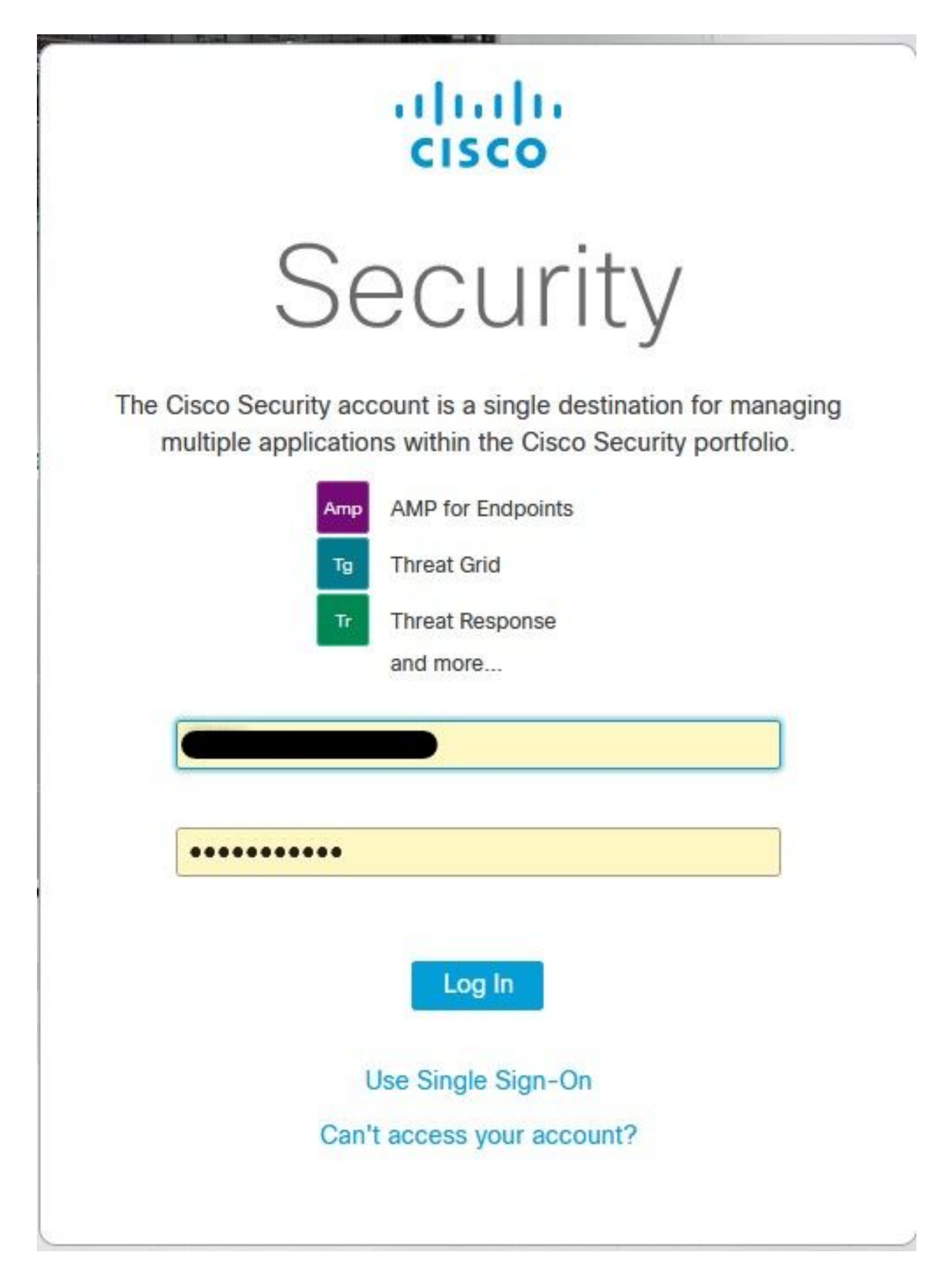

Aceite o Device Registration, anote o ID do cliente, pois ele ajuda a encontrar o WSA posteriormente no console.

# Authorize VLNWS The VLNWS endpoint) is requesting the following authorizations: • Device Registration Applications external to AMP for Endpoints, such as Cisco's Firepower Management Center, can be authorized to access your business' data. Here an application is asking for your authorization to gain access to some specific services. Review the requested authorizations and approve or deny the request as appropriate. Deny Allow

Volte para o console WSA, uma verificação é exibida na seção Amp for Endpoints Console Integration, como mostrado na imagem.

| Advanced     Advanced     Advanced | Routing Table:                            | Management                           |
|----------------------------------------------------------------------------------------------------|-------------------------------------------|--------------------------------------|
|                                                                                                    |                                           |                                      |
|                                                                                                    | File Reputation Server:                   | AMERICAS (cloud-sa.amp.cisco.com)    |
|                                                                                                    |                                           | Cloud Domain: cloud-sa.amp.cisco.com |
|                                                                                                    | AMP for Endpoints Console Integration (?) | VLNWSA                               |

**Observação**: não se esqueça de clicar em **Enviar** e **Confirmar** as alterações (se solicitado); caso contrário, o processo precisa ser feito novamente.

## Integração do Threat Grid

Navegue até **Security Services > Anti-Malware and Reputation** e, em seguida, nos Anti-Malware Protection Services, clique no botão **Edit Global Settings**, conforme mostrado na imagem.

| Anti-Malware Scanning Services     |                                                                                                    |
|------------------------------------|----------------------------------------------------------------------------------------------------|
| DVS Engine Object Scanning Limits: | Max. Object Size: 32 MB                                                                                                    |
| Sophos:                            | Enabled                                                                                                    |
| McAfee:                            | Feature Key for McAfee has expired or is unavailable.<br>For information on enabling this feature with a new key, contact your Cisco sales representative. |
| Webroot:                           | Enabled<br>Threat Risk Threshold: 90                                                                                                    |
|                                    | Edit Global Settings                                                                                                    |

Procure a seção **Advanced > Advanced Settings for File Analysis** e expanda-a, escolha a opção mais próxima de seu local, como mostrado na imagem.

|  | Routing Table:                        | : Management                                                  |  |
|--|---------------------------------------|---------------------------------------------------------------|--|
|  | Advanced Settings for File Reputation |                                                               |  |
|  |                                       |                                                               |  |
|  | File Analysis Server:                 | AMERICAS (https://panacea.threatgrid.com)                     |  |
|  | Proxy Settings:                       | AMERICAS (https://panacea.threatgrid.com)                     |  |
|  |                                       | EUROPE (https://panacea.threatgrid.eu) Private Cloud Port: 80 |  |
|  |                                       | Username: Passphrase: Retype Passphrase:                      |  |
|  | File Analysis Client ID:              | : 02_VLNWS                                                    |  |
|  | h Advanced Cattings for Casha         |                                                               |  |

Clique em Enviar e Confirmar as alterações.

No lado do portal TG, procure o dispositivo WSA na guia Users (Usuários) se o dispositivo foi integrado com êxito ao AMP/TG.

| Users - vrt/wsa,                                                                 | EC2A | ACF1150F19CCEF            | 2DB-178D3EF                | DBAD1   |     |         |                     |        |          |             | + New User | Feedback |
|----------------------------------------------------------------------------------|------|---------------------------|----------------------------|---------|-----|---------|---------------------|--------|----------|-------------|------------|----------|
| Filter                                                                           | ₩-   | Q. Search on Login, Name, | Email, Title, CSA Registra | ion Key |     |         |                     |        |          |             |            |          |
| <ul> <li>Status</li> <li>Active</li> </ul>                                       | ^    | Login 0                   | Name 0                     | Ema     | H 0 | Title ^ | Organization        | Role 0 | Status 0 | Integration | Туре       | Actions  |
| <ul> <li>Inactive</li> <li>User Type</li> <li>Device</li> </ul>                  |      | 484c72c8-5321-477c        | WSA Device                 | /       | 1   | /       | vrt/wsa/EC2ACF1150F | user / | Active / | WSA         | device     |          |
| Person     Service                                                               |      |                           |                            |         |     |         |                     |        |          |             |            |          |
|                                                                                  |      |                           |                            |         |     |         |                     |        |          |             |            |          |
| V Role                                                                           | - 1  |                           |                            |         |     |         |                     |        |          |             |            |          |
| <ul> <li>Role</li> <li>Admin</li> <li>Device Admin</li> <li>Org Admin</li> </ul> |      |                           |                            |         |     |         |                     |        |          |             |            |          |

Se clicar em Login, você poderá acessar as informações desse aplicativo.

# Verificar

Use esta seção para confirmar se a sua configuração funciona corretamente.

Para verificar se a integração entre o AMP e o WSA foi bem-sucedida, você pode fazer login no console do AMP e procurar seu dispositivo WSA.

Navegue até Gerenciamento > Computadores, na seção filtros, procure Web Security Appliance e aplique o filtro

| Hostname          | Hostname or Connector GUID | Group                    | -                   | ~ |
|-------------------|----------------------------|--------------------------|---------------------|---|
| Operating System  | ~                          | Policy                   |                     | ~ |
| Connector Version | web                        | Internal IP              | Single IPv4 or CIDR |   |
| Flag              |                            | External IP              | Single IPv4 or CIDR |   |
| Fault             | Web Security Appliance     | Last Seen                | Any Date            | ~ |
| Fault Severity    | ~                          | Definitions Last Updated | None Selected       | ~ |
| Isolation Status  | None Selected              |                          |                     |   |
| Orbital Status    | None Selected V            |                          |                     |   |
| Sort By           | Hostname ~                 | Sort Order               | Ascending           | ~ |

Se você tiver vários dispositivos WSA registrados, poderá identificá-los com a ID do cliente de análise de arquivo.

Se você expandir o dispositivo, poderá ver a qual grupo ele pertence, a Política aplicada e o GUID do dispositivo podem ser usados para exibir a trajetória do dispositivo.

| Hostname         | VLNWS                                | Group       | 125 | -Group                          |
|------------------|--------------------------------------|-------------|-----|---------------------------------|
| Operating System | Web Security Appliance               | Policy      | ÷   | _policy                         |
| Device Version   |                                      | Internal IP |     |                                 |
| Install Date     |                                      | External IP |     |                                 |
| Device GUID      | 67f8cea0-c0ec-497d-b6d9-72b17eabda5d | Last Seen   |     | 2020-05-20 03:51:32 CDT         |
|                  |                                      |             |     | Up Diagnostics (1) View Changes |

Na seção de política, você pode configurar Detecções Personalizadas Simples e Controle de Aplicativos - Permitido que é aplicado ao dispositivo.

### dit Policy

| Network          |                               |      |   |  |
|------------------|-------------------------------|------|---|--|
| Name             | network_policy                |      |   |  |
| Description      |                               |      |   |  |
|                  |                               |      |   |  |
| Outbreak Control |                               |      |   |  |
|                  | Custom Detections - Simple    | None | ~ |  |
|                  |                               |      |   |  |
|                  | Application Control - Allowed | None | ~ |  |
|                  |                               |      |   |  |
|                  |                               |      |   |  |
|                  |                               |      |   |  |

Há um truque para exibir a seção Trajetória do dispositivo do WSA. Você precisa abrir a Trajetória do dispositivo de outro computador e usar o GUID do dispositivo.

A alteração é aplicada ao URL, como mostrado nas imagens.

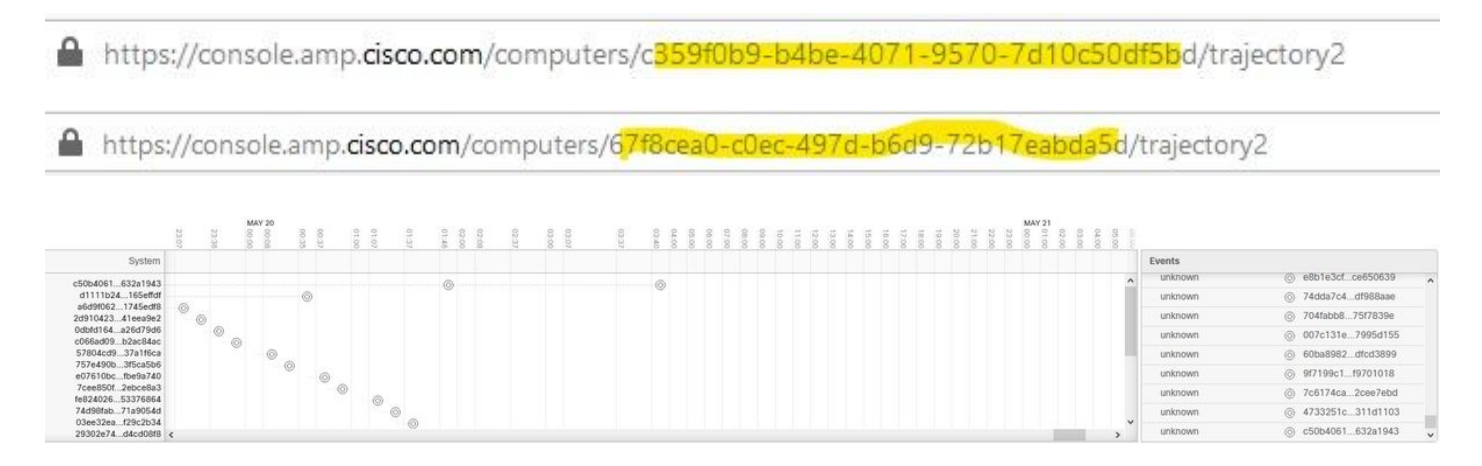

Para o Threat Grid, há um limite de 90. Se um arquivo obtiver uma pontuação abaixo desse número, o arquivo não será marcado como mal-intencionado, entretanto, você pode configurar um limite personalizado no WSA.

| ♥ Advanced | Routing Table:                        | Management                                                                             |
|------------|---------------------------------------|----------------------------------------------------------------------------------------|
|            | Advanced Settings for File Reputation |                                                                                        |
|            |                                       |                                                                                        |
|            | File Analysis Server:                 | AMERICAS (https://panacea.threatgrid.com) 🗸                                            |
|            | Proxy Settings:                       | Use File Reputation Proxy Server: Port: 80 Username: Passphrase: Retype Passphrase:    |
|            | File Analysis Client ID:              | 02_VLNWSA                                                                              |
|            | Advanced Settings for Cache           |                                                                                        |
|            | Threshold Settings                    |                                                                                        |
|            | File Analysis Threshold Score:        | Use value from cloud service: 90<br>Enter custom value:<br>(valid range 1 through 100) |

# Troubleshoot

## O WSA não redireciona para a página AMP

- Certifique-se de que o firewall permita os endereços necessários para o AMP, clique aqui.
- Verifique se você selecionou a nuvem da AMP adequada (evite escolher a nuvem antiga).

## O WSA não bloqueia os SHAs especificados

- Verifique se o WSA está no grupo correto.
- Verifique se o WSA está usando a política correta.
- Certifique-se de que o SHA não esteja limpo na nuvem; caso contrário, o WSA não poderá bloqueá-lo.

## O WSA não aparece na minha organização TG

- Verifique se você selecionou a nuvem TG apropriada (Américas ou Europa).
- Certifique-se de que o Firewall permita os endereços necessários para TG.
- Anote a ID do cliente de análise de arquivo.
- Procure-o na seção Usuários.
- Se você não o encontrar, entre em contato com o Suporte da Cisco para que ele possa ajudá-lo a movê-lo entre as empresas.